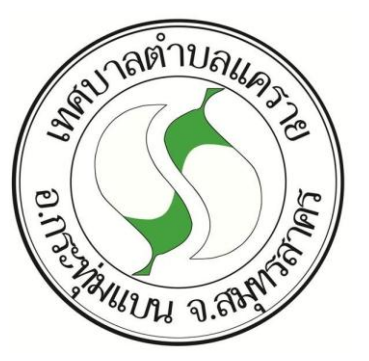

## คู่มือการใช้งานระบบ E-Service www.khaerai.go.th

งานนิติการ ฝ่ายแผนงานและงบประมาณ

สำนักปลัดเทศบาล เทศบาลตำบลแคราย

## <u>ขั้นตอนการลงทะเบียนการใช้งบระบบ E-service</u>

๑. เข้าเว็บไซต์ <u>www.khaerai.go.th</u> ของเทศบาลตำบลแคราย

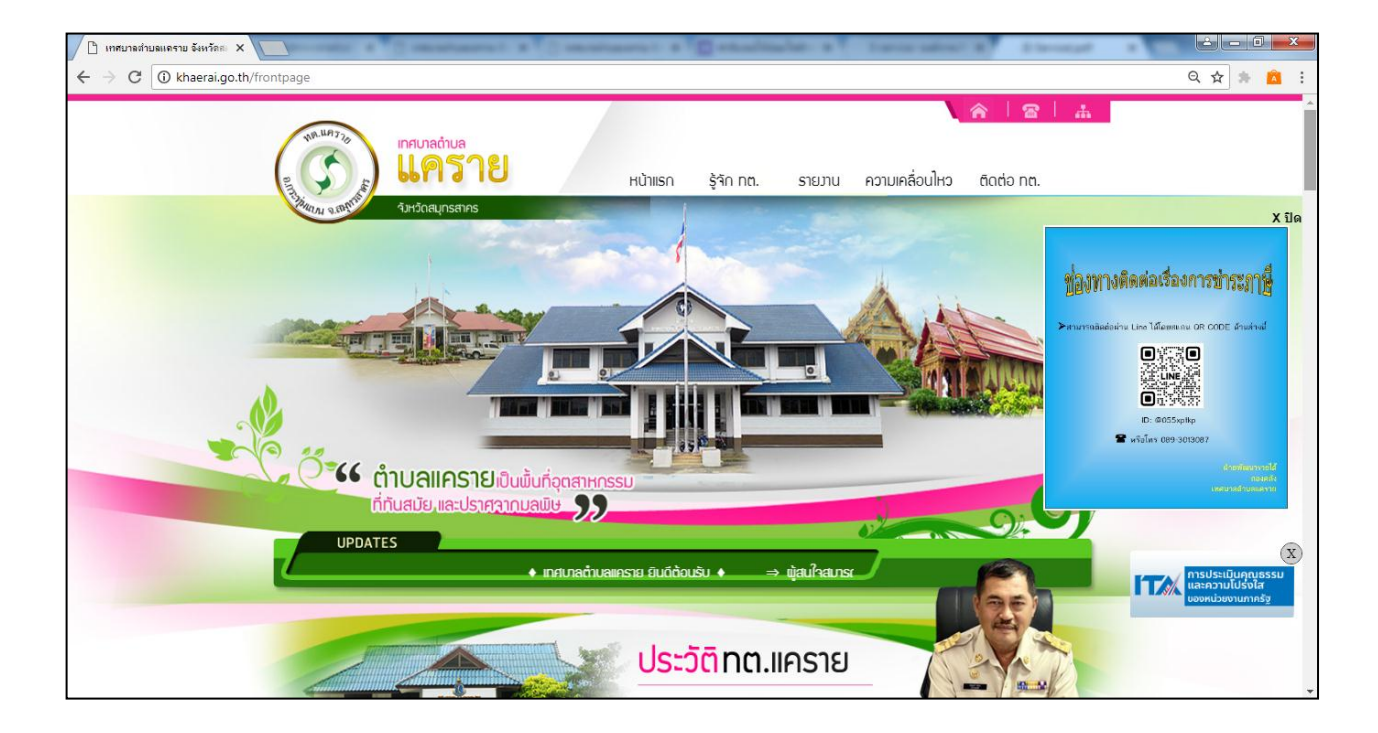

## ๒. เลือกแถบ e-services

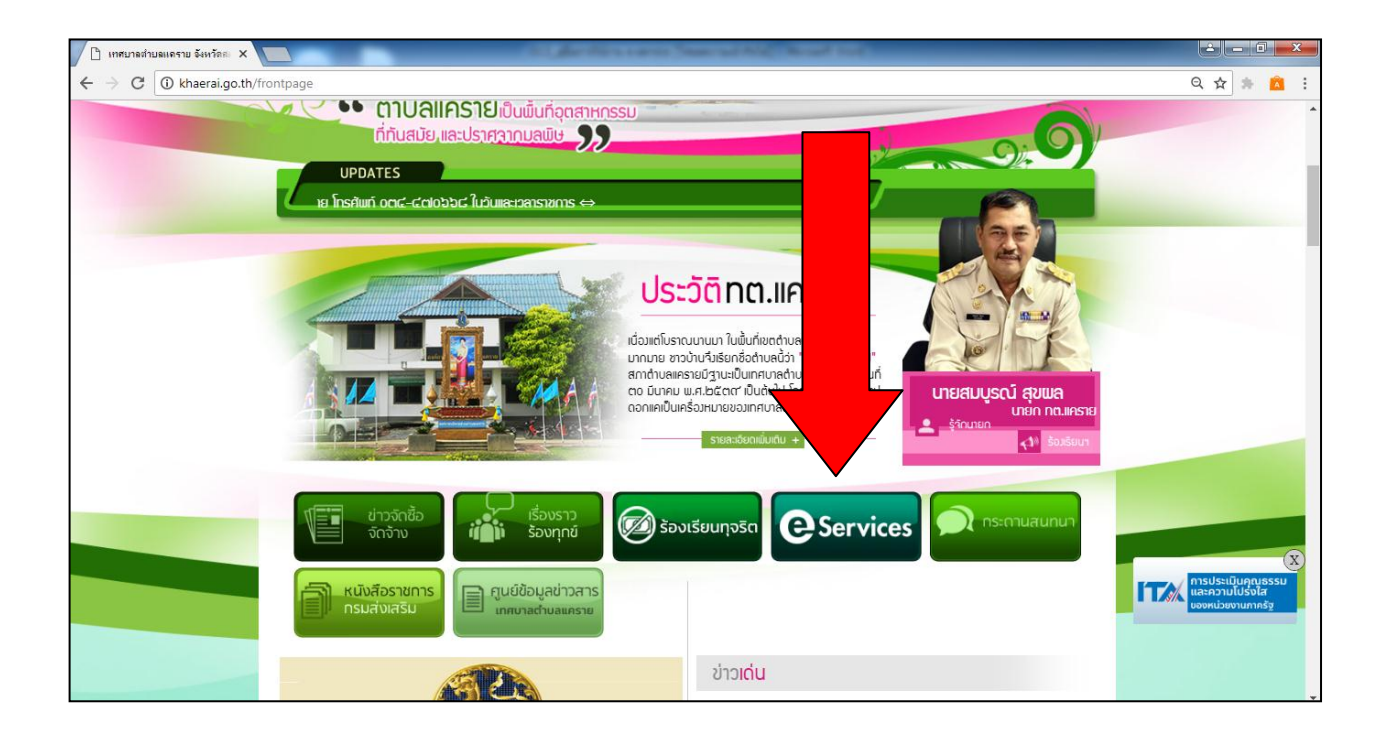

m. จะเข้ามาเจอแบบฟอร์มคำร้องขอให้ซ่อมไฟฟ้าธารณะ เทศบาลตำบลแคราย

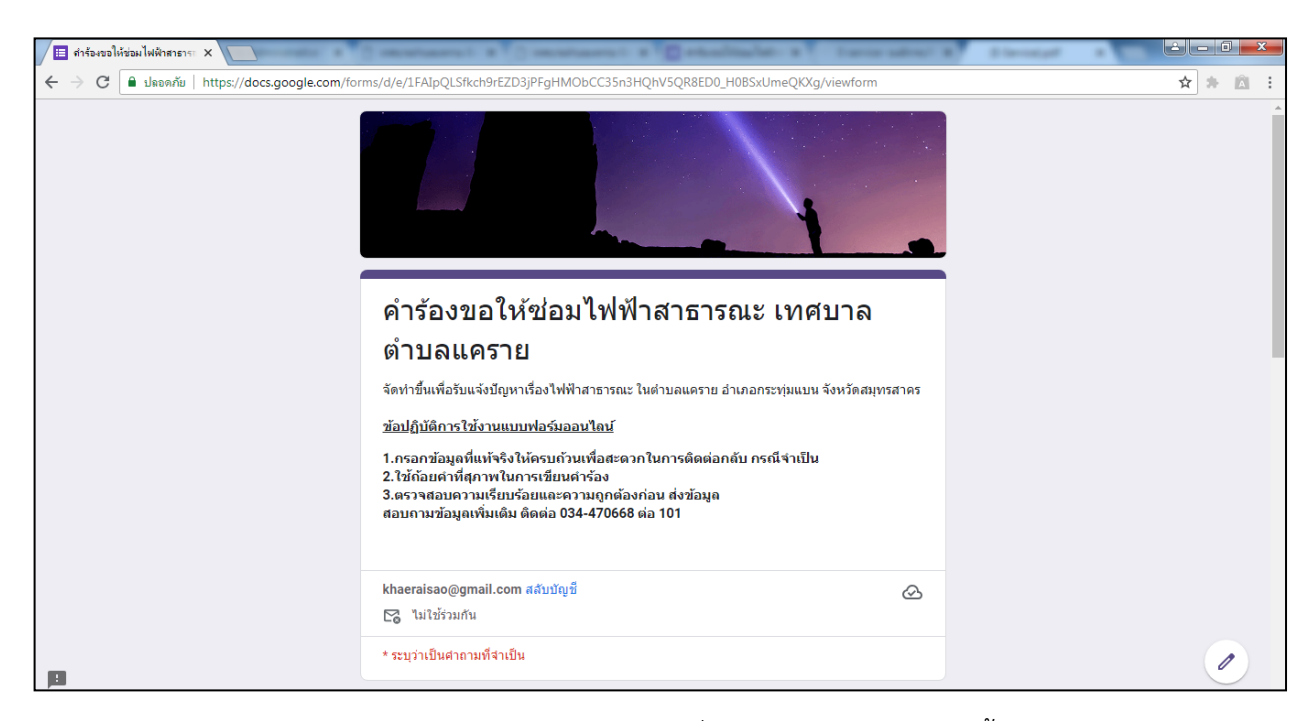

๔. กรอกข้อมูลให้ครบถ้วน \* สีแดง ต้อง กรอกให้ครบ และเมื่อกรอกครบถ้วนแล้วจากนั้นจึงกดส่ง

| 🔲 กำร้องขอให้ช่อมไฟฟ้าสาธาระ X                                     |                                                                |         |
|--------------------------------------------------------------------|----------------------------------------------------------------|---------|
| 🗲 $ ightarrow$ C 🔒 ปลอดภัย   https://docs.google.com/forms/d/e/1FA | lpQLSfkch9rEZD3jPFgHMObCC35n3HQhV5QR8ED0_H0BSxUmeQKXg/viewform | ৭ 🛧 📩 : |
|                                                                    | * ระบุว่าเป็นศากามที่จำเป็น                                    | •       |
|                                                                    | ขื่อ - นามสกุด *<br>คำออบของคุณ                                |         |
|                                                                    | ที่อยู่ *<br>ศำลอมของคุณ                                       |         |
|                                                                    | เนอร์โทรศัพทท์ที่ดิดต่อได้ *<br>คำออบของคุณ                    |         |
|                                                                    | ปัญหาที่ที่เกิด *<br>สำออบของคุณ                               |         |
|                                                                    | บริเวณที่เกิดปัญหา *<br>คำออบของคุณ                            |         |
| 13                                                                 | ส่ง<br>ล้างแบบฟอร์ม                                            |         |